# Spond Brukerveiledning sædalen **CASHBACK**ENKLE PENGER TIL LAGKASSEN

### SLIK AKTIVERE DU CASHBACK, MEDLEM:

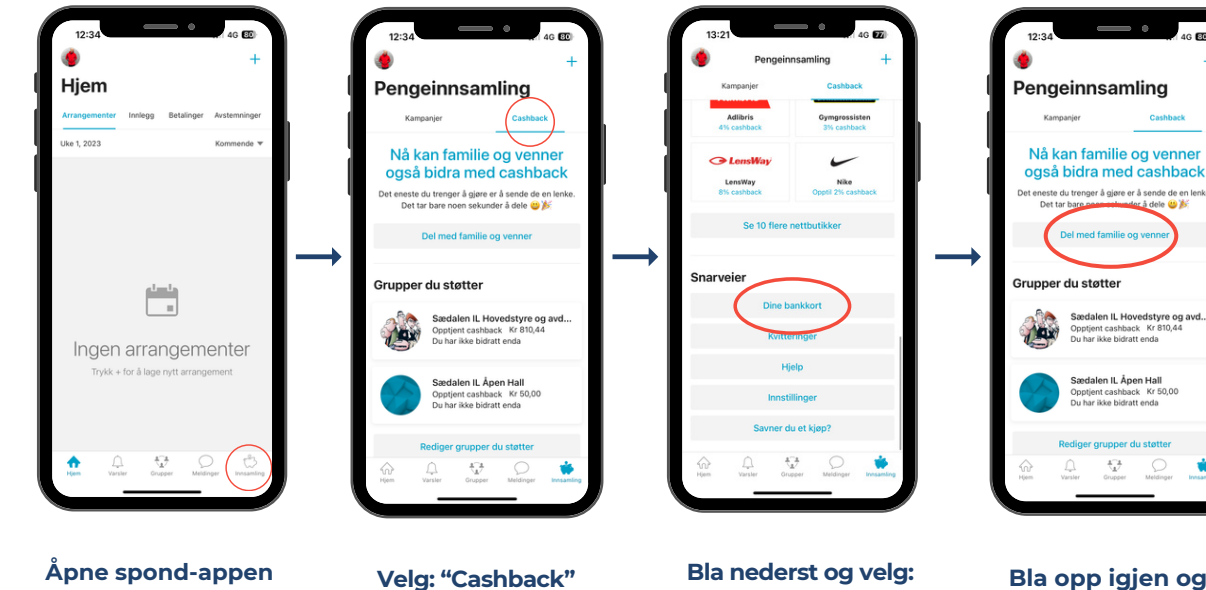

til høyre

Bla nederst og velg: "Dine bank kort" Lega inn bankkortnummer for å få registrert kjøp.

Bla opp igjen og velg: "Rediger grupper du støtter"

÷

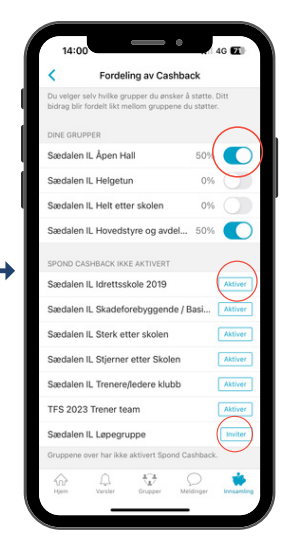

1: Velge hvilke grupper du

skal støtte og fordeling

du er gruppestyrer

Bankkontonummer:

Nr til lagkasse

2: Sktivere cashback hvis

gruppestyrer/spondansvarl ig til å aktivere cashback

Her kan du:

3: Invitere

### **SLIK AKTIVERE DU CASHBACK TIL GRUPPEN**

MÅ GJØRES AV ADMINISTRATOR I GRUPPEN: TRENER/LAGLEDER/FORELDREKONTAKT/SPONDANSVARLIG

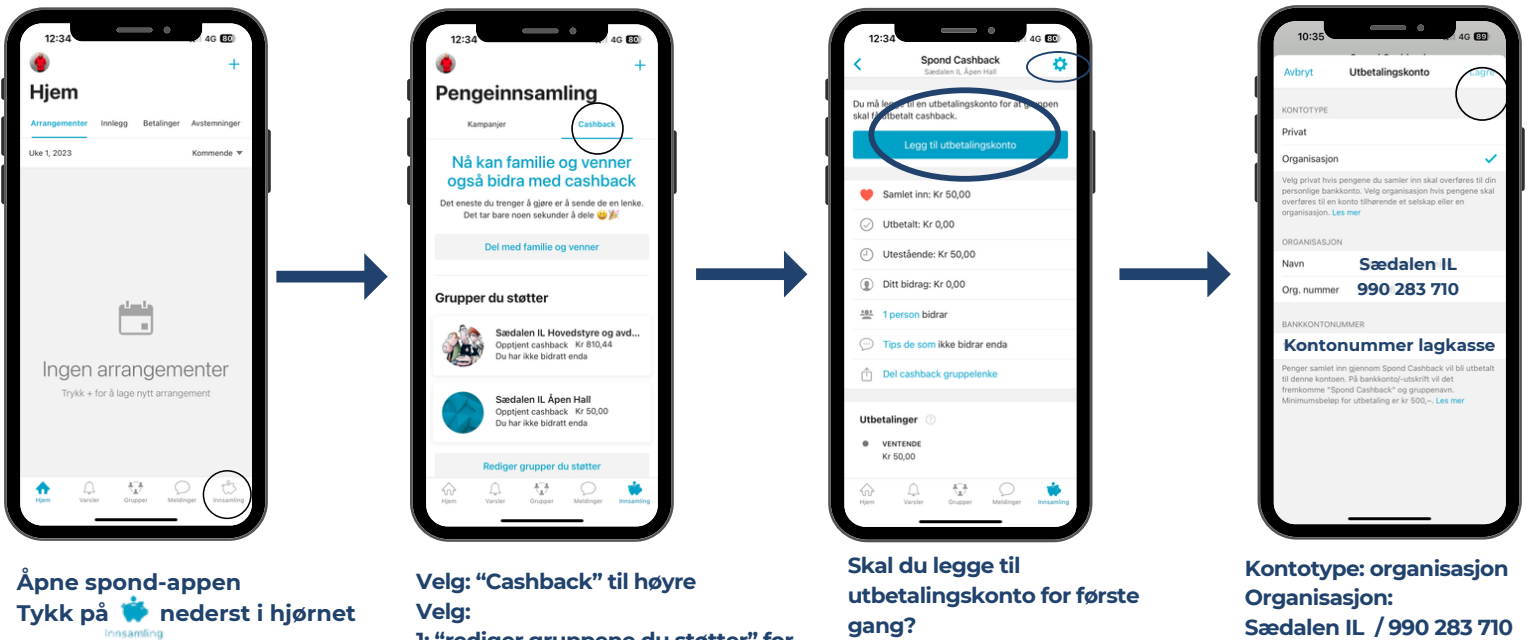

Tykk på 🌞 nederst i hjørnet

Tykk på 蒂 nederst

i hjørnet

1: "rediger gruppene du støtter" for å aktivere cashback i gruppen 2: trykk på gruppen du støtter

Skal du endre utbetalingskonto? Velg: tannhjulet øverst til høyre

Velg: legg til utbetalingskonto

## Spond BRUKERVEILEDNING SÆDALEN IL CASHBACK ENKLE PENGER TIL LAGKASSEN

#### BUTIKKER OG NETTBUTIKKER SOM GIR CASHBACK

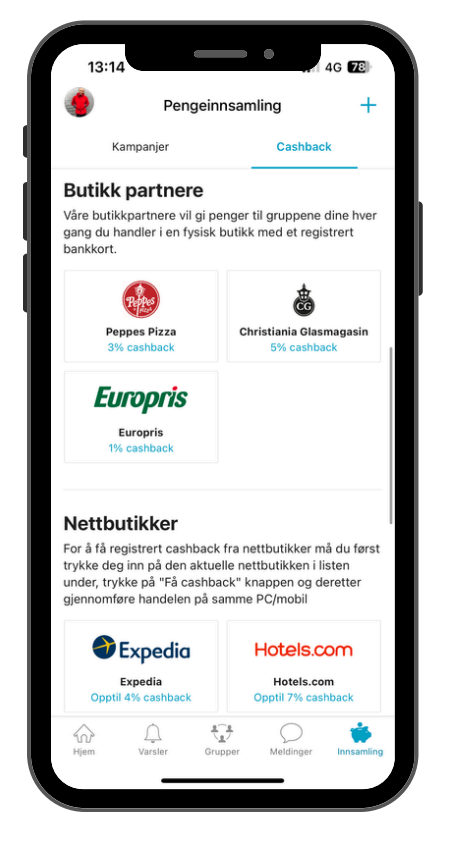

Cashback i butikk: Når du handler hos butikkpartnere med det/de kortene du har lagt inn appen blir cashbacken registrert.

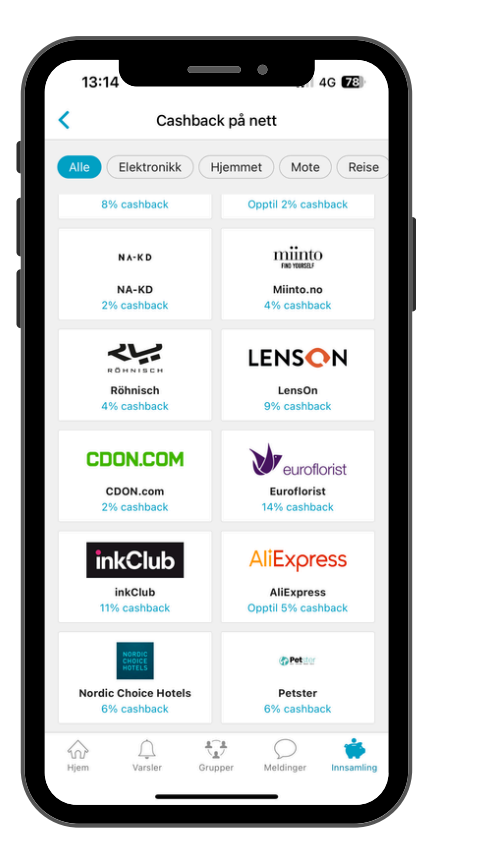

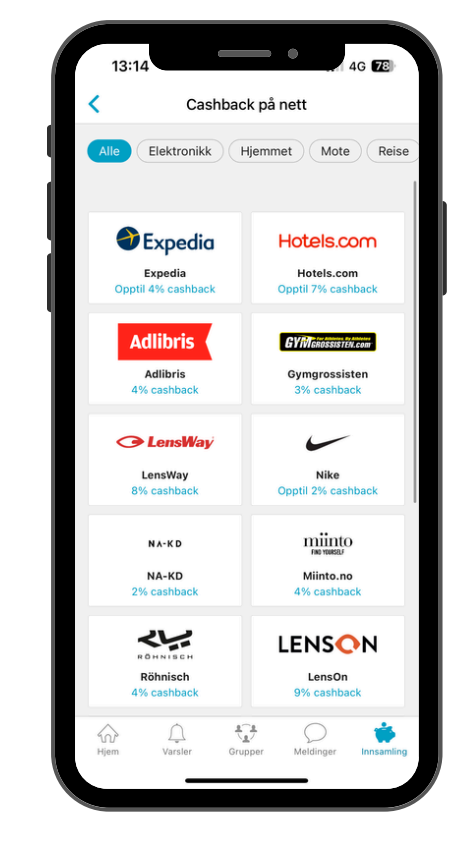

Cashback på nett: Trykk deg inn på nettbutikken via appen og handle gjennom lenken fra spond.